# HP A-RPS800 Redundant Power System User Guide

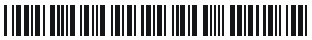

59981608

Part number: 5998-1608

Document version: APW100-20110420

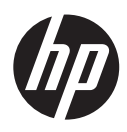

#### Legal and notice information

© Copyright 2011 Hewlett-Packard Development Company, L.P.

No part of this documentation may be reproduced or transmitted in any form or by any means without prior written consent of Hewlett-Packard Development Company, L.P.

The information contained herein is subject to change without notice.

HEWLETT-PACKARD COMPANY MAKES NO WARRANTY OF ANY KIND WITH REGARD TO THIS MATERIAL, INCLUDING, BUT NOT LIMITED TO, THE IMPLIED WARRANTIES OF MERCHANTABILITY AND FITNESS FOR A PARTICULAR PURPOSE. Hewlett-Packard shall not be liable for errors contained herein or for incidental or consequential damages in connection with the furnishing, performance, or use of this material.

The only warranties for HP products and services are set forth in the express warranty statements accompanying such products and services. Nothing herein should be construed as constituting an additional warranty. HP shall not be liable for technical or editorial errors or omissions contained herein.

# Contacting HP

For worldwide technical support information, see the HP support website: <a href="http://www.hp.com/support">http://www.hp.com/support</a>

Before contacting HP, collect the following information:

- Product model names and numbers
- Technical support registration number (if applicable)
- Product serial numbers
- Error messages
- Operating system type and revision level
- Detailed questions

## Subscription service

HP recommends that you register your product at the Subscriber's Choice for Business website: <u>http://www.hp.com/go/e-updates</u>

After registering, you will receive e-mail notification of product enhancements, new driver versions, firmware updates, and other product resources.

### Warranty

The Hewlett-Packard Limited Warranty Statement for this product and the HP Software License Terms which apply to any software accompanying this product are available on the HP networking Web site at <u>www.hp.com/networking/warranty</u>. The customer warranty support and services information are available on the HP networking Web site at <u>www.hp.com/networking/support</u>. Additionally, your HP-authorized network reseller can provide you with assistance, both with services that they offer and with services offered by HP.

### Documentation

For the latest documentation, visit the HP website, <u>www.hp.com</u>, and select the **Support & Troubleshooting** link.

- Choose See support and troubleshooting information radio
   button
- Enter product name/number OR choose the automatic product name/number detection OR select a product category
- From the product page, choose Manuals link to see the documentation associated with your product.

# Contents

| Product overview                                                                                                    | 1                     |
|----------------------------------------------------------------------------------------------------|-----------------------|
| Introduction                                                                                                    | 1                     |
| Features                                                                                                    | 2                     |
| Front panel                                                                                                    | 3                     |
| Rear panel·····                                                                                                    | 3                     |
| LEDs                                                                                                    | 4                     |
| Technical specifications ·····                                                                                                    | 5                     |
|                                                                                                    |                       |
| Installation                                                                                                    | 6                     |
| Installation<br>Precautions                                                                                                    | 6                     |
| Installation<br>Precautions<br>Installing the RPS unit                                                                                                    | 6<br>6<br>8           |
| Installation<br>Precautions<br>Installing the RPS unit<br>Installing the RPS unit to a 19-inch rack                                                                            | 6<br>6<br>8<br>8      |
| Installation<br>Precautions<br>Installing the RPS unit<br>Installing the RPS unit to a 19-inch rack<br>Installing the RPS unit to a tabletop                                   | 6<br>6<br>8<br>8<br>9 |
| Installation<br>Precautions<br>Installing the RPS unit<br>Installing the RPS unit to a 19-inch rack<br>Installing the RPS unit to a tabletop<br>Connecting the grounding cable |                       |

# **Product overview**

# Introduction

The A-RPS800 (JD183A) is an external DC power supply that uses AC input and provides DC output for multiple switch and router models as a redundant backup power supply system.

The A-RPS800 supports cold backup of power supply, which means that the A-RPS800 only switches to the RPS output state when it detects a power supply failure of the powered device. When the powered device's own power supply system is functioning, the RPS only works in the monitoring mode, without feeding power to the powered device.

The output of the A-RPS800 is controlled by a control pin. When the powered device's own power supply system fails, a LOW signal is sent to the control pin of the RPS unit. Upon receiving this LOW signal, the RPS unit switches to the RPS output state within 2 ms.

If using the same AC power source with the powered device, the A-RPS800 can timely provide DC supply to the powered device when the internal power supply system of the powered device fails.

If using a different AC power source from the powered device, the A-RPS800 can timely provide DC supply to the powered device when the AC power source to the device fails, thus ensuring uninterrupted operation of the device.

#### NOTE:

For some models of powered devices, the control pin of the A-RPS800 can be controlled through a special cable to support hot backup of power supply. When the power supply systems of the powered devices operate properly, the RPS unit also provides part of the power feed to the devices; when the power supply system of a powered device fails, the RPS unit becomes an independent power supply system to feed that powered device.

### Features

The A-RPS800 can provide selective DC outputs. Depending on the connected DC output cable(s), the RPS unit can provide +12 VDC or -54 VDC power supply to the powered device, or +12 VDC and -54 VDC outputs concurrently to the powered device.

#### NOTE:

As optional parts for the A-RPS800, different types DC output cables are available depending on the requirement of the powered device. For more information about the DC output cables, consult HP marketing or customer service staff.

# Front panel

#### Figure 1 Front panel of the A-RPS800

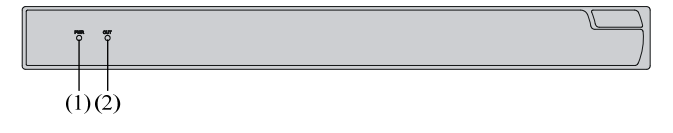

## Rear panel

#### Figure 2 Rear panel of the A-RPS800

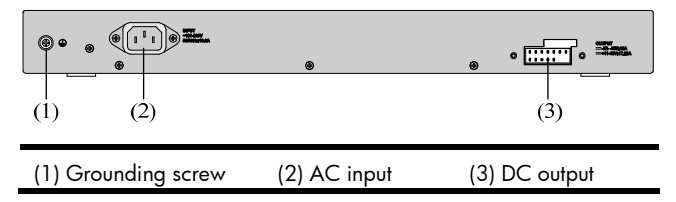

## LEDs

#### Table 1 LED description

| LED                 | Mark on<br>panel | Status | Meaning                                                                          |
|---------------------|------------------|--------|----------------------------------------------------------------------------------|
| AC                  |                  | On     | The AC input to the RPS is normal.                                               |
| input P∖\<br>LED    | PWR              | Off    | The AC input to the RPS is abnormal.                                             |
| DC<br>output<br>LED | OUT              | On     | The RPS works in the RPS output<br>state and the output of the RPS is<br>normal. |
|                     |                  | Off    | The RPS works in the monitoring<br>mode and there is no output from<br>the RPS.  |

#### NOTE:

The OUT LED lights up only when the A-RPS800 switches to the RPS output state. When the A-RPS800 works in the monitoring mode, its OUT LED stays off.

# Technical specifications

#### Table 2 Technical specifications of the A-RPS800

| ltem                                 |                                              | Specifications                                                                                   |
|--------------------------------------|----------------------------------------------|--------------------------------------------------------------------------------------------------|
| Dimensions (H $\times$ W $\times$ D) |                                              | 44 × 441 × 182 mm (1.73 ×<br>17.36 × 7.17 in)                                                    |
| Weight                               |                                              | < 3.8 kg (<8.38 lb)                                                                              |
| Input                                |                                              | 100 to 240 VAC, 50/60 Hz                                                                         |
| Available                            | outputs                                      | <ul> <li>-54 V/12 A</li> <li>+12 V/17.25 A</li> </ul>                                            |
|                                      | +12 V output only                            | 210 W                                                                                            |
| Maximu                               | –54 V output only                            | 650 W                                                                                            |
| m power<br>consump<br>tion           | +12 V and -54 V<br>outputs<br>simultaneously | <ul> <li>210 W for +12 V output</li> <li>440 W for -54 V output</li> <li>Total: 650 W</li> </ul> |
| Operating temperature                |                                              | 0°C to 45°C (32°F to 113°F)                                                                      |
| Operating relative humidity          |                                              | 10% to 90%<br>(non-condensing)                                                                   |

#### NOTE:

The design of this product complies with environmental protection requirements. Be sure to observe the relevant local laws and regulations when storing, using or disposing of this product.

# Installation

# Precautions

To avoid any device impairment or bodily injury because of improper use, follow the precautions listed below:

- Do not place the RPS unit on an unstable case or tabletop, and ensure that the rack and the workbench are firm enough to support the RPS unit and its accessories.
- Make sure that the ventilation and heat dissipation systems of the rack and the table-top are good. Make sure that enough room is left around the air intake and outlet of the RPS unit to allow good heat dissipation.
- This RPS unit is designed for indoor use only. Make sure that the temperature in the equipment room is within the range of 0°C to 45°C (32°F to 113°F), and the humidity within the range of 10% to 90%.
- Keep the RPS unit away from any heavy-duty radio transmitter, radar transmitter, and high-frequency devices working in high current. Take electromagnetic shielding measures if necessary.
- Use a single-phase three-wire power socket with a neutral point connector or a multi-functional power socket for computers. Make sure that the neutral point of the power source is well grounded.
- Make sure that the power source satisfies the voltage requirement of the RPS unit.
- Interface cables must be routed indoors. Otherwise, over-voltage and over-current may damage the device. As for power cables

from the outside of the building, you may add a dedicated lightening arrester at the input end of the cable.

- To enhance lightening protection, you may need to add a power lightening arrester at the input end.
- Wear an ESD-preventive wrist strap when installing the RPS unit, and make sure that the wrist strap makes good skin contact.
- To avoid electric shock, NEVER open the chassis of the RPS unit while it is in operation; try not to open the RPS unit even if it is not electrified.
- Unplug the power cord before cleaning the RPS unit.
- Keep the equipment room clean. The limits on the concentrations of dust and harmful gases in the equipment room are shown in the following tables:

#### Table 3 Limit on dust concentration

| Mechanical active<br>material  | Limit (particles/m³)                                                            |
|--------------------------------|---------------------------------------------------------------------------------|
| Dust particles                 | $\leq$ 3 $\times$ 10 <sup>4</sup> (No visible dust on tabletop over three days) |
| Note: Dust particle size ≥ 5µm |                                                                                 |

#### Table 4 Limits on harmful gas concentration

| Gas              | Limit (mg/m³) |
|------------------|---------------|
| SO <sub>2</sub>  | 0.2           |
| H <sub>2</sub> S | 0.006         |

| Gas             | Limit (mg/m³) |
|-----------------|---------------|
| NH <sub>3</sub> | 0.05          |
| Cl <sub>2</sub> | 0.01          |

# Installing the RPS unit

The A-RPS800 can be installed either in a 19-inch standard rack or directly on a tabletop.

### Installing the RPS unit to a 19-inch rack

Follow these steps to install the RPS unit to a 19-inch rack:

- Step1 Put on an ESD-preventive wrist strap and check the grounding and stableness of the rack.
- Step2 Attach a mounting bracket to the front end of the RPS unit by using screws, as shown in Figure 3. Attach the other mounting bracket in the same way.

#### Figure 3 Install the RPS unit to a 19-inch rack (I)

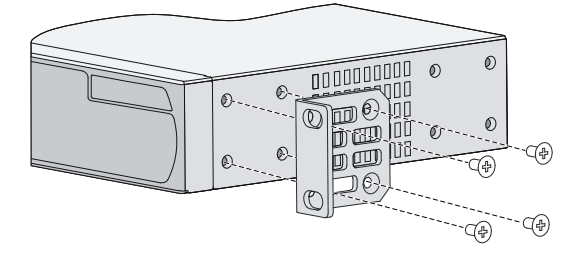

Step3 Place the RPS unit horizontally to an appropriate position in the rack, and then fix the mounting brackets to the front square-holed brackets of the rack with M6 screws and cage nuts, as shown in Figure 4.

#### Figure 4 Install the RPS unit to a 19-inch rack (II)

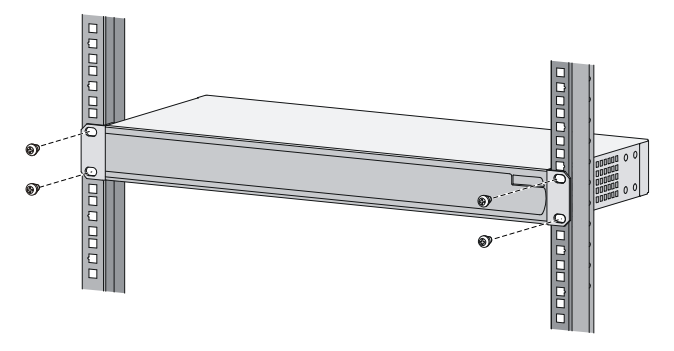

### Installing the RPS unit on a tabletop

If a 19-inch standard rack is not available, you can place the RPS unit directly on a clean, stable tabletop. Follow these steps to install the RPS unit on a tabletop:

- Step1 Cautiously turn the RPS unit upside down. Then, use a piece of dry, soft cloth to remove any oil stain or dust from the dents on the bottom of the chassis.
- Step2 Peel off the stickers on the supplied foot pads and paste the foot pads into the dents on the chassis bottom.

Turn over the RPS unit and place it on the tabletop. Verify the Step3 stableness and good grounding of the table.

# Connecting the grounding cable

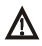

### ▲ WARNING!

Correctly connecting the grounding cable is crucial to liahtning protection and EMI protection.

Follow these steps to attach the OT terminal of the grounding cable to the grounding hole of the RPS unit:

- Remove the grounding screw from the rear panel of the RPS Step 1 unit.
- Attach the grounding screw to the OT terminal of the grounding Step2 cable
- Step3 Use a screwdriver to fasten the grounding screw into the grounding screw hole.

Figure 5 Connect the grounding cable to the grounding hole of the RPS unit

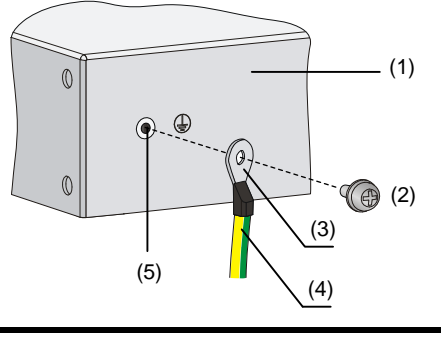

| (1) Rear panel of the RPS unit | (2) Grounding screw |
|--------------------------------|---------------------|
| (3) OT terminal                | (4) Grounding cable |
| (5) Grounding hole             |                     |

Follow these steps to attach the other end of the grounding cable to the grounding strip:

- Step1 Peel 5 mm (0.20 in) of insulation sheath by using a wire stripper, and insert the bare metal part through the black insulation covering into the end of the OT terminal.
- **Step2** Secure the metal part of the cable to the OT terminal with a crimper, cover the joint with the insulation covering.
- Step3 Connect the OT terminal to the grounding pole of the grounding strip, and fasten it with a hex nut.

#### Figure 6 Connect the grounding cable to the grounding strip

| (1) Grounding pole  | (2) Grounding strip |
|---------------------|---------------------|
| (3) Grounding cable | (4) Hex nut         |

## Connecting the RPS unit to the powered device

The A-RPS800 can be used as a redundant backup power supply unit for multiple switch and router models. The following describes how to connect the RPS unit to a switch.

- **Step1** Check that the power source to the RPS unit is disconnected.
- Step2 Remove the blank panel covering the redundancy power supply input of the switch.
- Step3 Plug one end of the RPS DC output cable into the redundant power supply socket on the rear panel of the switch and the other end into the DC output socket of the RPS unit.

- Step4 Connect the AC power source to the RPS unit.
- Step5 Check that the PWR LED on the front panel of the RPS unit lights up.

#### Figure 7 Connect the RPS unit to a switch

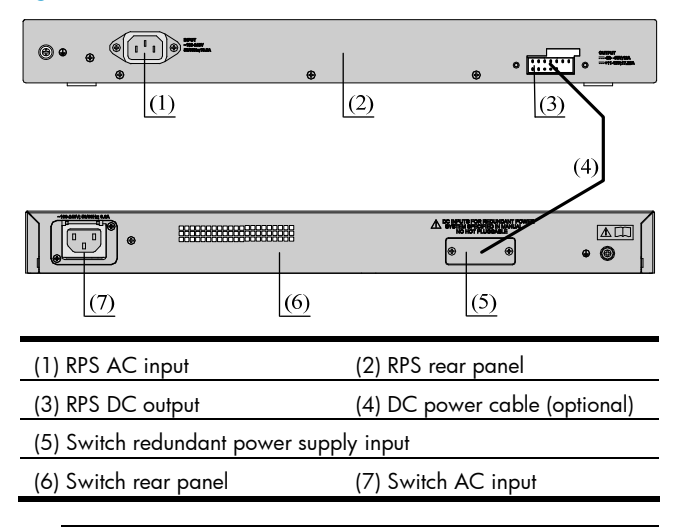

#### NOTE:

The OUT LED lights up only when the A-RPS800 switches to the RPS output state. When the A-RPS800 works in the monitoring mode, its OUT LED stays off.

Free Manuals Download Website <u>http://myh66.com</u> <u>http://usermanuals.us</u> <u>http://www.somanuals.com</u> <u>http://www.4manuals.cc</u> <u>http://www.4manuals.cc</u> <u>http://www.4manuals.cc</u> <u>http://www.4manuals.com</u> <u>http://www.404manual.com</u> <u>http://www.luxmanual.com</u> <u>http://aubethermostatmanual.com</u> Golf course search by state

http://golfingnear.com Email search by domain

http://emailbydomain.com Auto manuals search

http://auto.somanuals.com TV manuals search

http://tv.somanuals.com